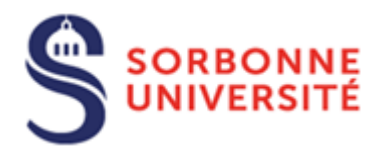

Direction du Système d'Information (SI)

# Procédure d'installation du logiciel Java pour PC

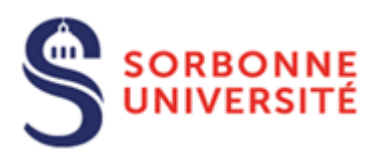

# Table des matières

| Installation de Java :               | . 2 |
|--------------------------------------|-----|
| Installation en ligne (recommandé) : | .2  |
| Installation hors ligne              | .4  |
| Vérification de l'installation :     | .7  |

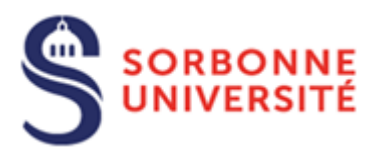

Pour l'installation du logiciel Java vous devez suivre les étapes suivantes :

Installation de Java :

Pour faire fonctionner Apogée sur son poste les prérequis sont :

Avoir une installation de java à jour sur son poste, pour cela on pourra utiliser deux méthodes. Dans tous les cas il faut être **administrateur** de son poste.

## Installation en ligne (recommandé) :

Sur le navigateur aller à l'URL https://www.java.com/fr/download/

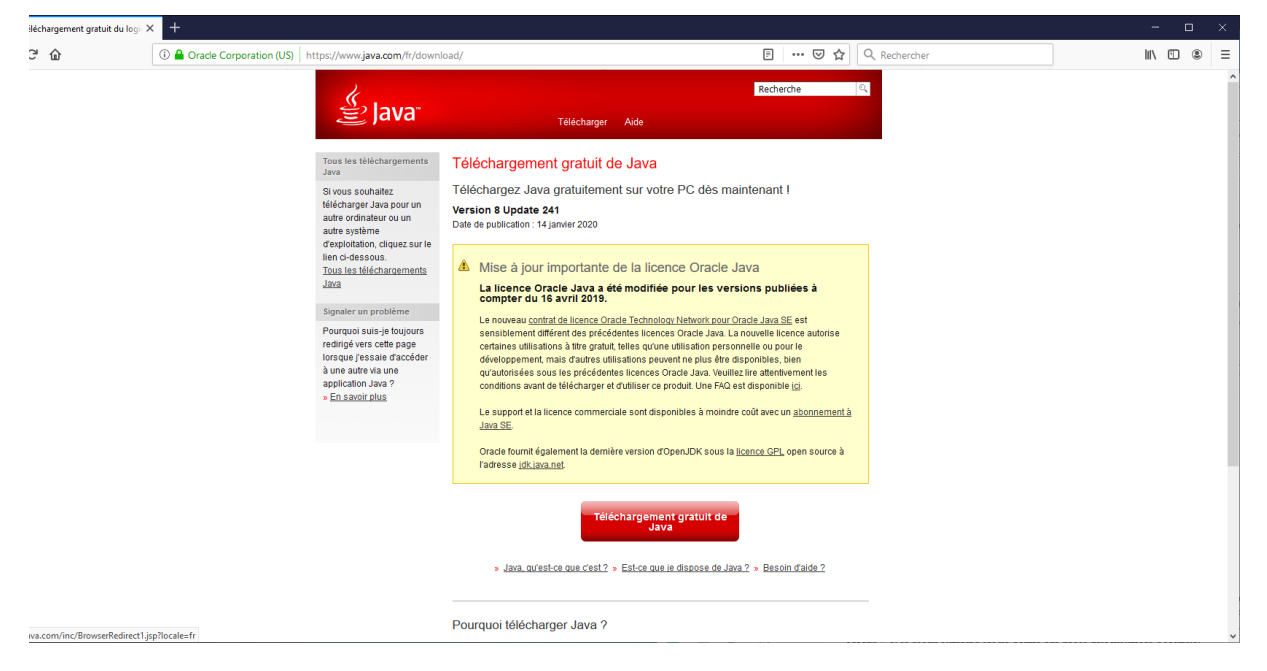

Appuyer sur le bouton « Téléchargement gratuit de java »

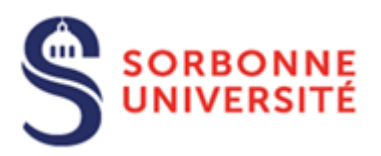

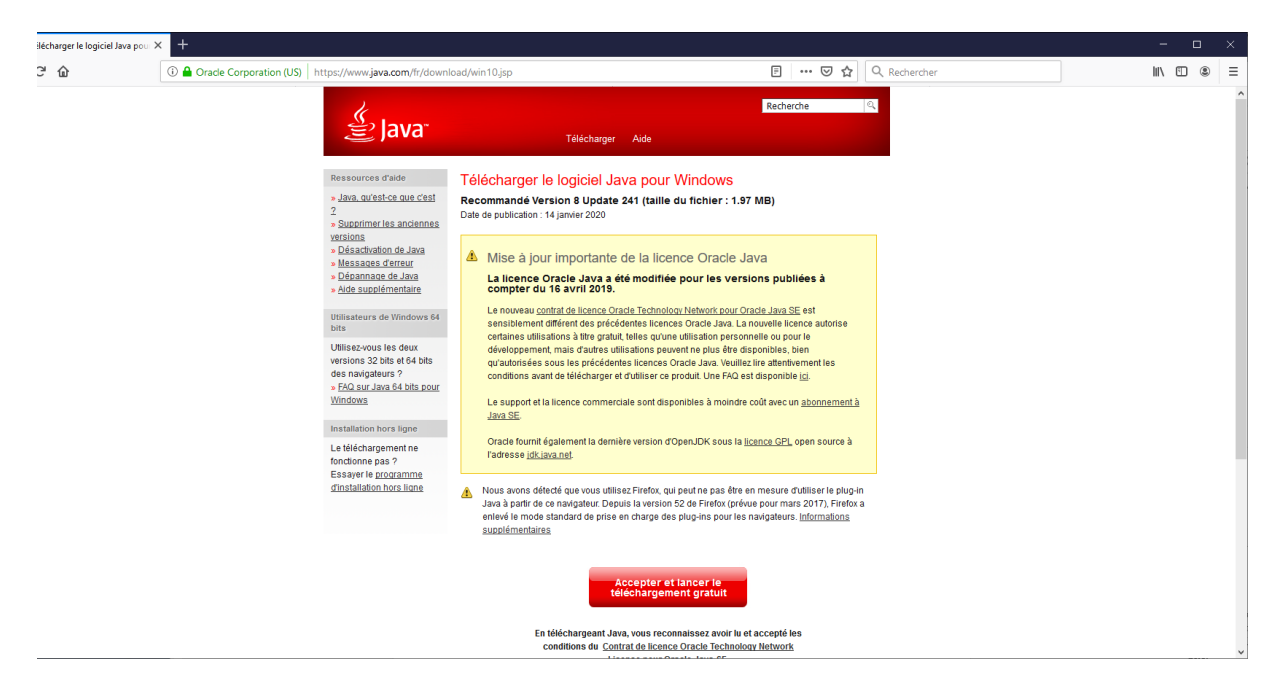

Appuyer sur le bouton « Accepter et lancer le téléchargement gratuit »

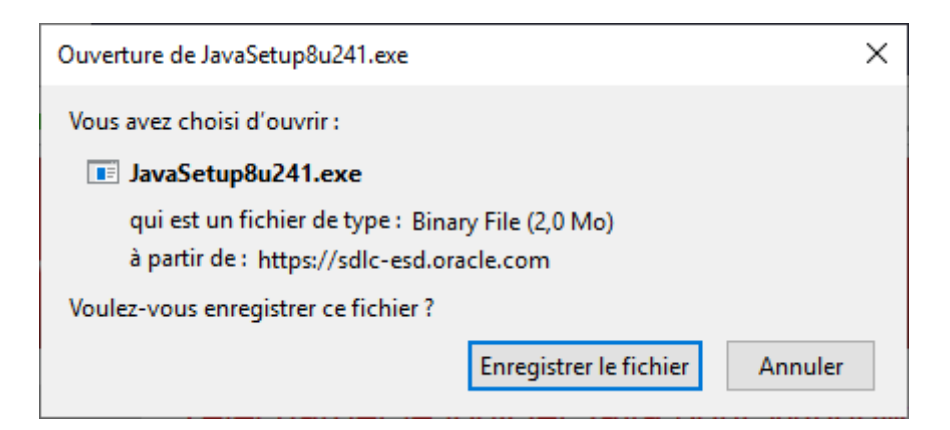

Cliquer sur Enregistrer le fichier (il existe aussi la possibilité de l'ouvrir directement).

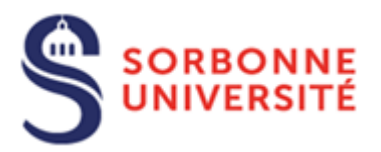

Exécuter le programme téléchargé en double cliquant dessus

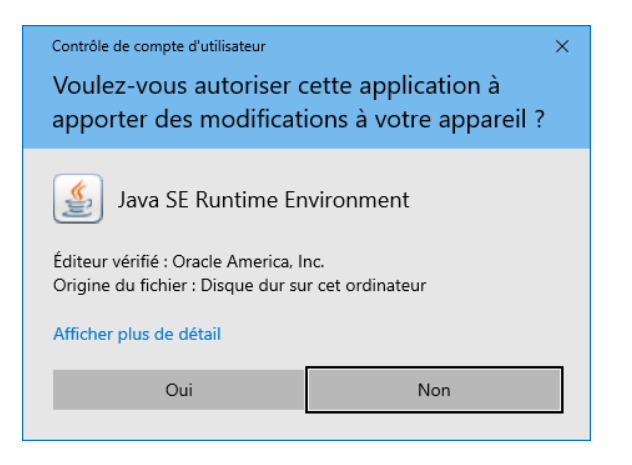

Cliquez sur **Oui**, l'installation se poursuit.

## Installation hors ligne

Télécharger la version de Java en fonction de votre environnement. En cas de doute choisissez la version 32bits windows.

#### Version 32bits windows

https://javadl.oracle.com/webapps/download/AutoDL?BundleId=241534\_1f5b5a70bf22433b84d0e96 0903adac8

#### Version 64bits windows

https://javadl.oracle.com/webapps/download/AutoDL?BundleId=241536\_1f5b5a70bf22433b84d0e96 0903adac8

#### Cliquer sur Enregistrer :

| Ouverture de jre-8u241-windows-i586.                                                            | exe                    | ×       |  |  |
|-------------------------------------------------------------------------------------------------|------------------------|---------|--|--|
| Vous avez choisi d'ouvrir :                                                                     |                        |         |  |  |
| 📧 jre-8u241-windows-i586.exe                                                                    |                        |         |  |  |
| qui est un fichier de type : Binary File (65,3 Mo)<br>à partir de : https://sdlc-esd.oracle.com |                        |         |  |  |
| Voulez-vous enregistrer ce fichier ?                                                            |                        |         |  |  |
|                                                                                                 | Enregistrer le fichier | Annuler |  |  |

Direction du Système d'Information – Pôle Services aux Utilisateurs

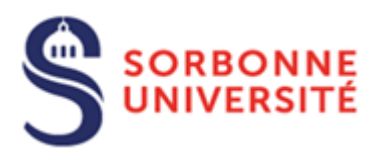

Double cliquer sur le fichier pour lancer l'installation :

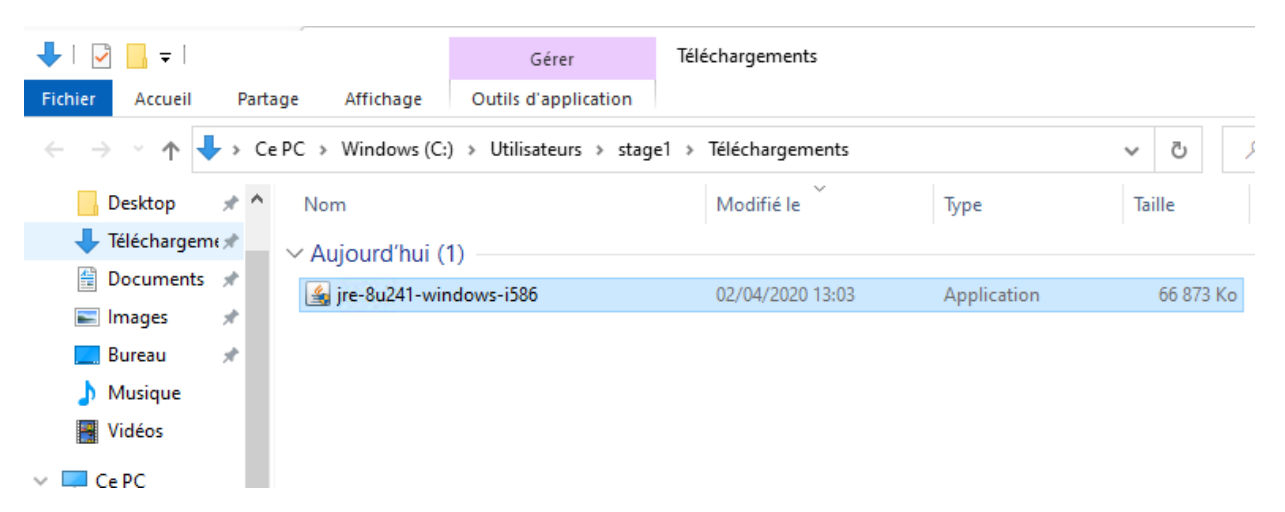

Cliquer sur Installer pour commencer l'installation

| Configuration Java - Bienvenue                                                                                                    | _                                                  |                                                        | ×                    |
|----------------------------------------------------------------------------------------------------|----------------------------------------------------|--------------------------------------------------------|----------------------|
|                                                                                                    |                                                    |                                                        |                      |
| Bienvenue dans Java - Mise à jour des conditions de licence                                                                                                    |                                                    |                                                        |                      |
| Les conditions d'octroi de licence pour cette version du logiciel ont été modifiée<br><u>Mise à jour du contrat de licence</u><br>La licence de cette version de Java Runtime est octroyée uniquement à des fins d'utilisation per<br>commerciale) sur ordinateur portable ou de bureau.<br>L'utilisation de ce logiciel à des fins commerciales requiert une licence distincte acquise aupr<br>de votre fournisseur de logiciels.<br>Cliquez sur Installer pour accepter le contrat de licence et installer Java maintenant, ou clique<br>pour le désinstaller de votre système.<br>Aucune information personnelle ne sera recueillie dans le cadre de notre processus d'installat<br><u>les informations collectées</u> | s.<br>ersonr<br>ès d'C<br>ez sur<br>tion. <u>D</u> | nelle (no<br>)racle of<br>Enlever<br><u>Pétails si</u> | on<br>u<br><u>ur</u> |
| Modifier le dossier de destination Installer                                                                                                    |                                                    | Enlever                                                |                      |

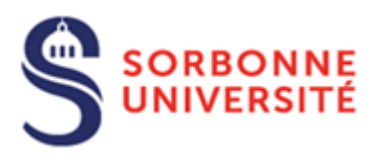

### L'installation se poursuit

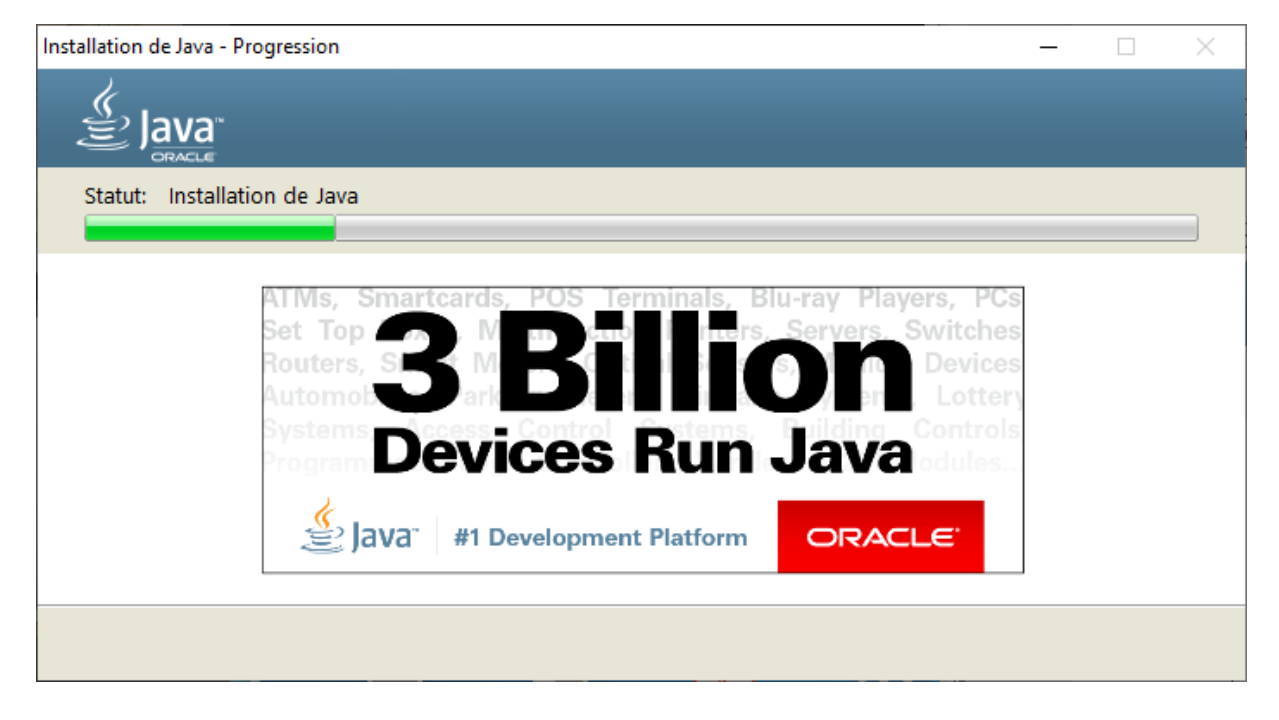

#### L'installation est terminée.

| Installation de Java - Terminer                                                                                                    | _                |          | × |
|----------------------------------------------------------------------------------------------------|------------------|----------|---|
|                                                                                                    |                  |          |   |
| 🗸 Java est maintenant installé.                                                                                                    |                  |          |   |
| Une invite apparaît lorsque les mises à jour Java sont disponibles. Installez toujours les m<br>obtenir les dernières améliorations en matière de sécurité et de performanc<br><u>En savoir plus sur les paramètres de mise à jour</u> | ises à jo<br>es. | our pour |   |
|                                                                                                    |                  | Fermer   |   |

Direction du Système d'Information – Pôle Services aux Utilisateurs

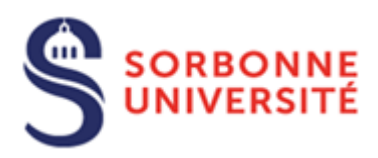

# Vérification de l'installation :

Sur la barre de tâches lancer l'application « invite de commande » et lancer la commande

Java – version

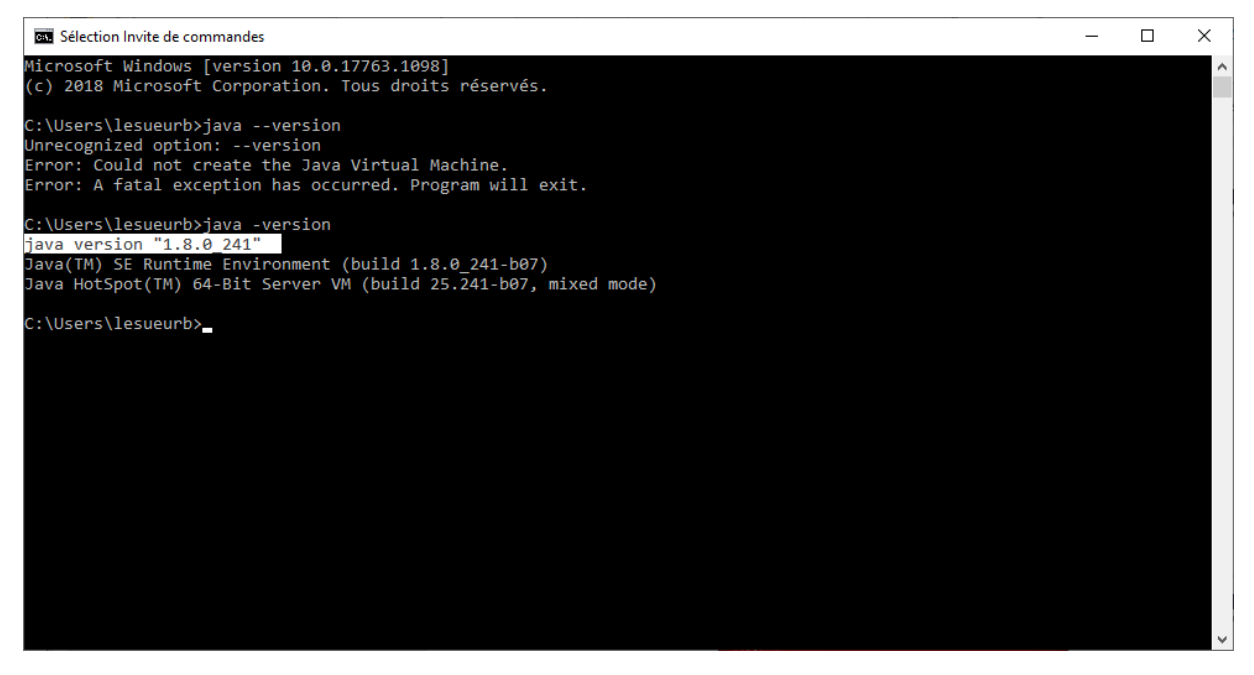

La ligne indiqué ici en blanc surligné devrait apparaitre avec votre dernière version.